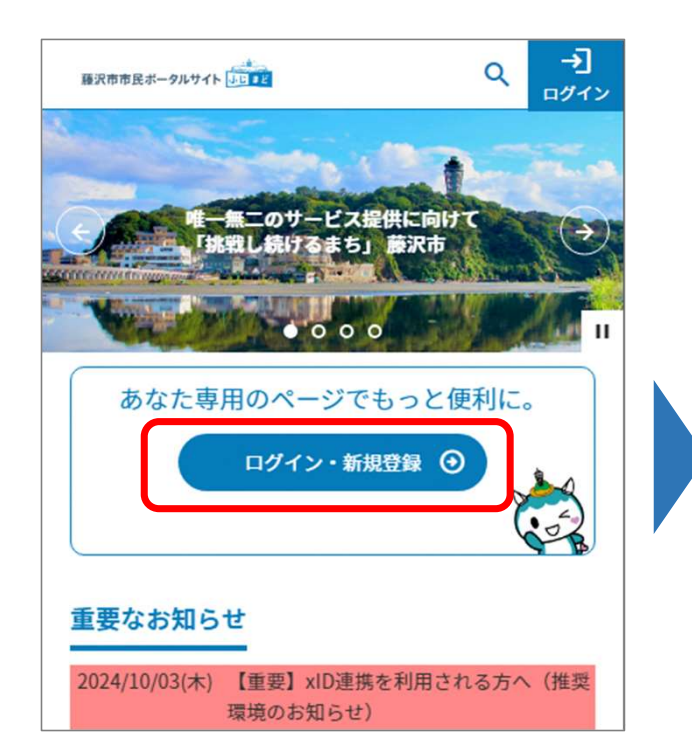

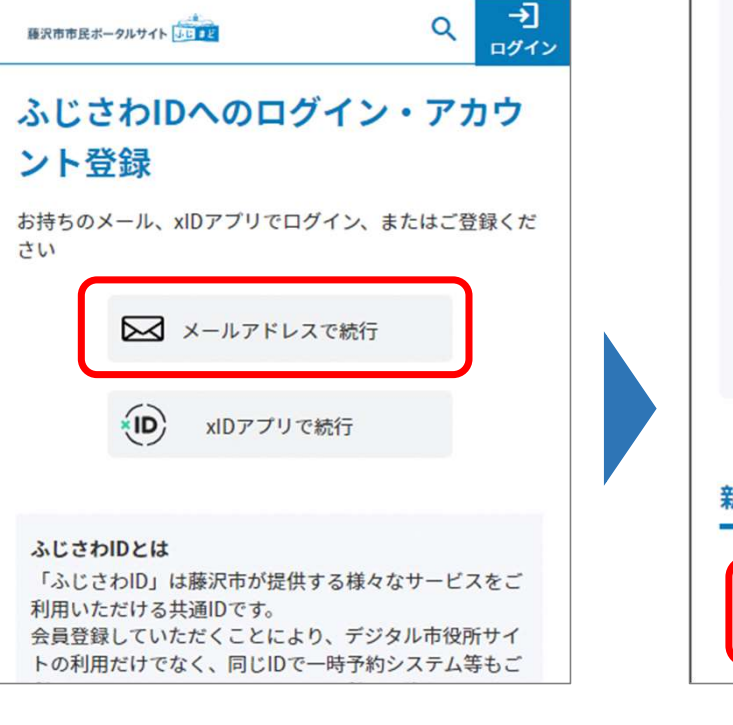

 トップページの「ログイン・ 新規登録」をタップしてください

②「メールアドレスで続行」を タップしてください

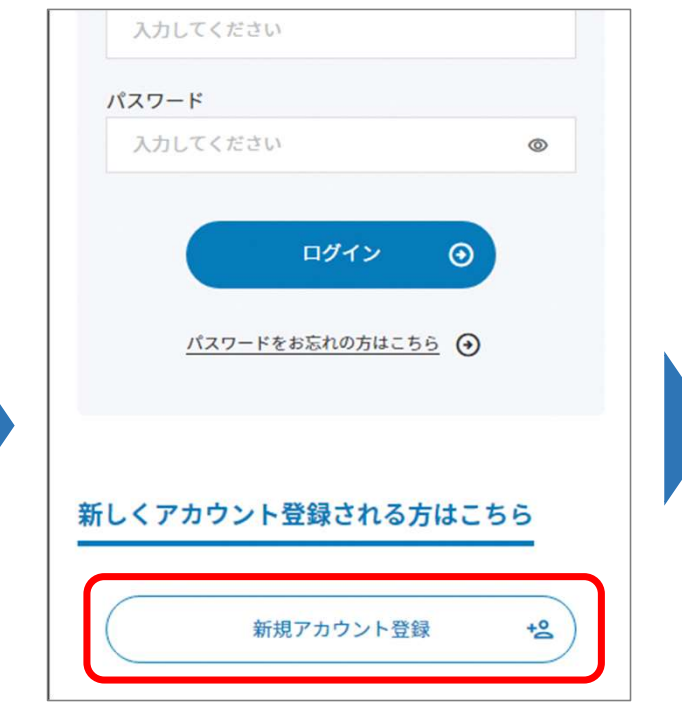

③「新規アカウント登録」を タップしてください

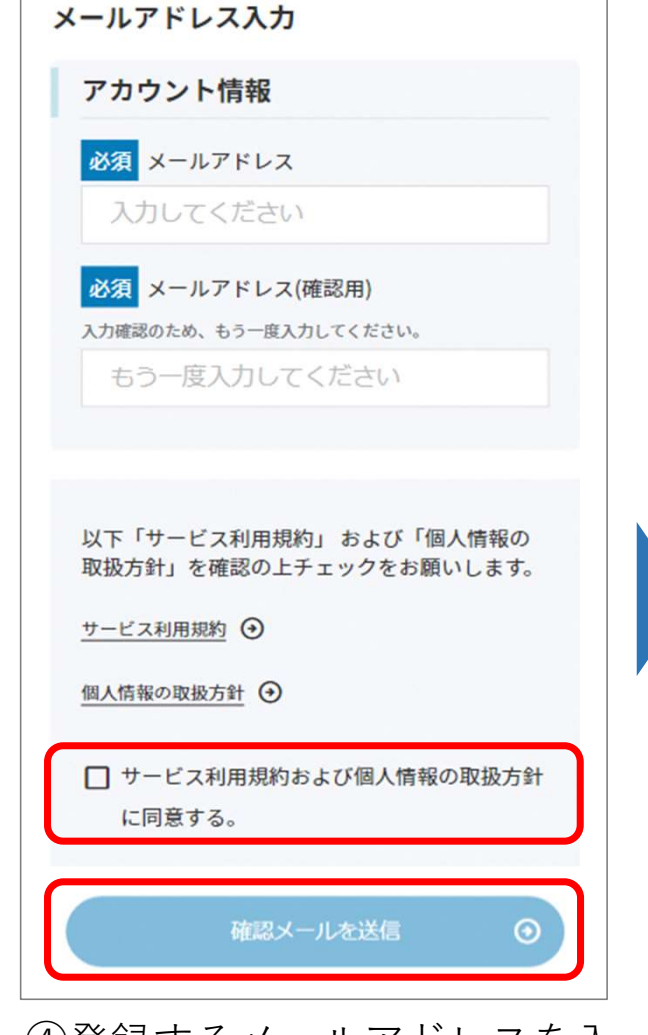

④登録するメールアドレスを入 力し、同意事項にチェックを入 れ「確認メール送信」をタップ してください

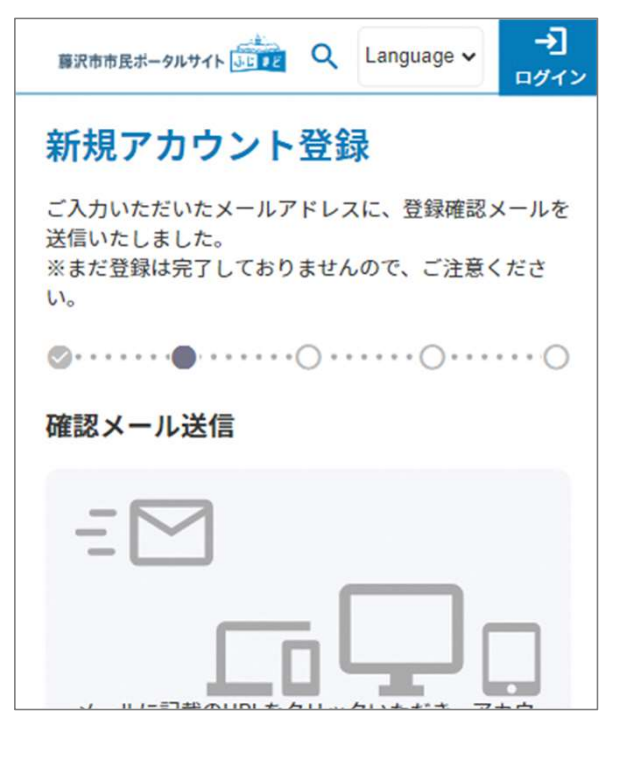

⑤入力したメールアドレス宛に 確認メールが届くので、メール に記載されているURLをタップ してください (※)

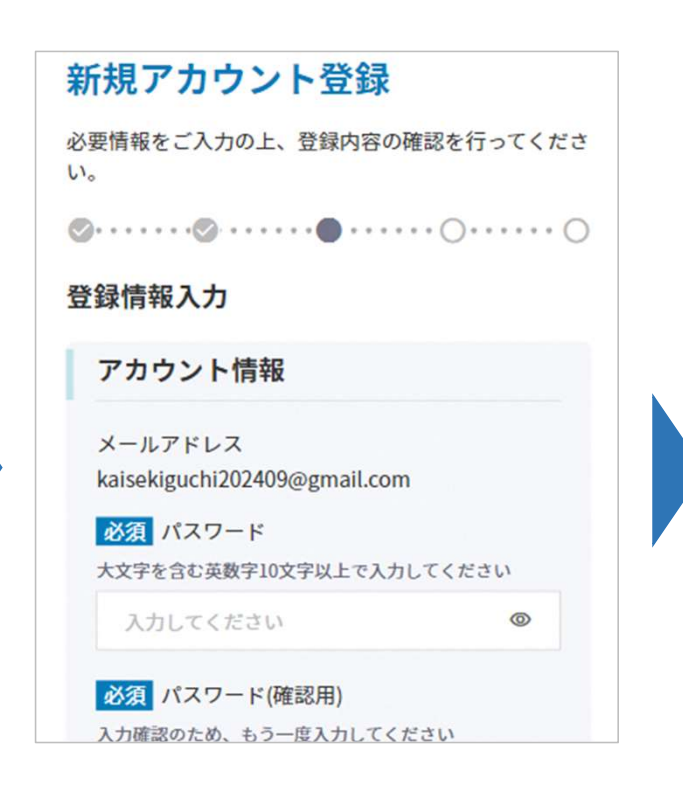

⑥本人情報の登録画面に移りま すので、必要事項を入力し「住 所連絡先入力へ」をタップして ください

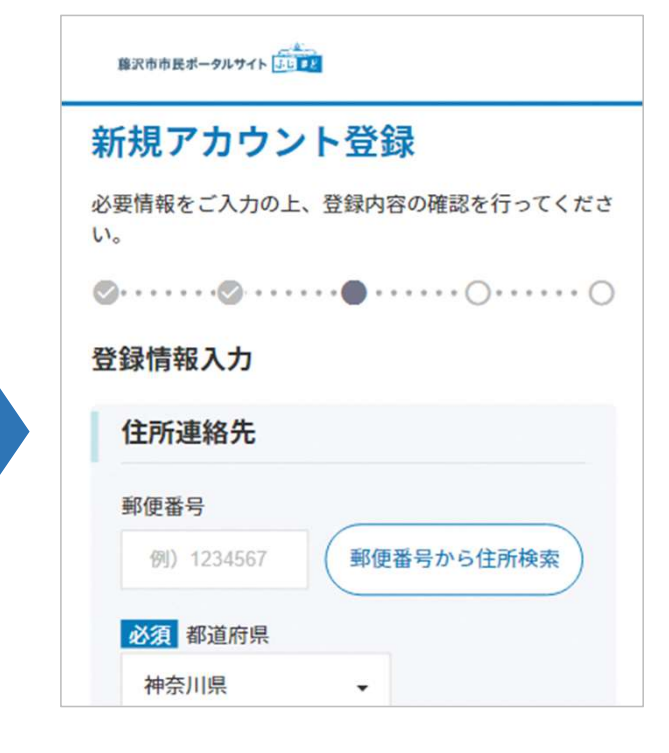

⑦住所情報を入力し「家族情報 登録へ」をタップしてください

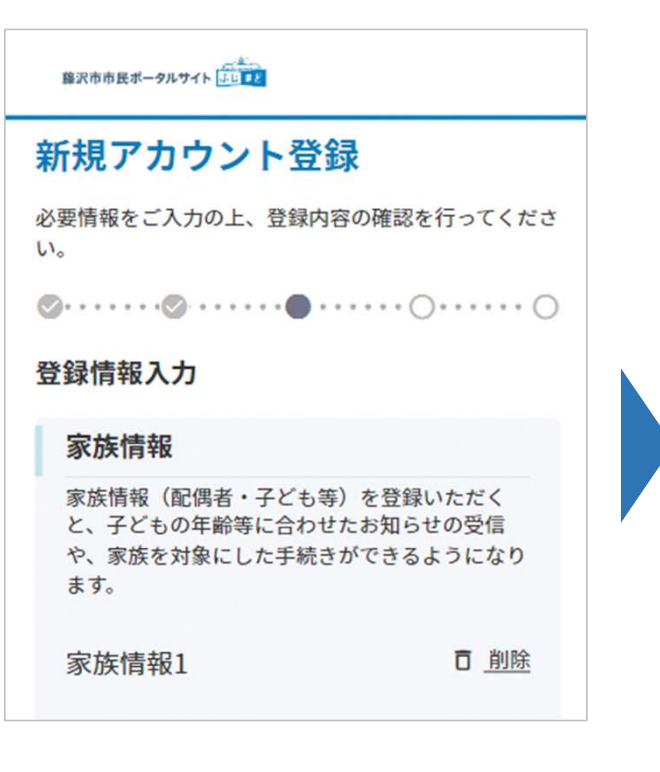

⑧家族情報を入力(任意)し「その他本人情報入力へ」をタップしてください

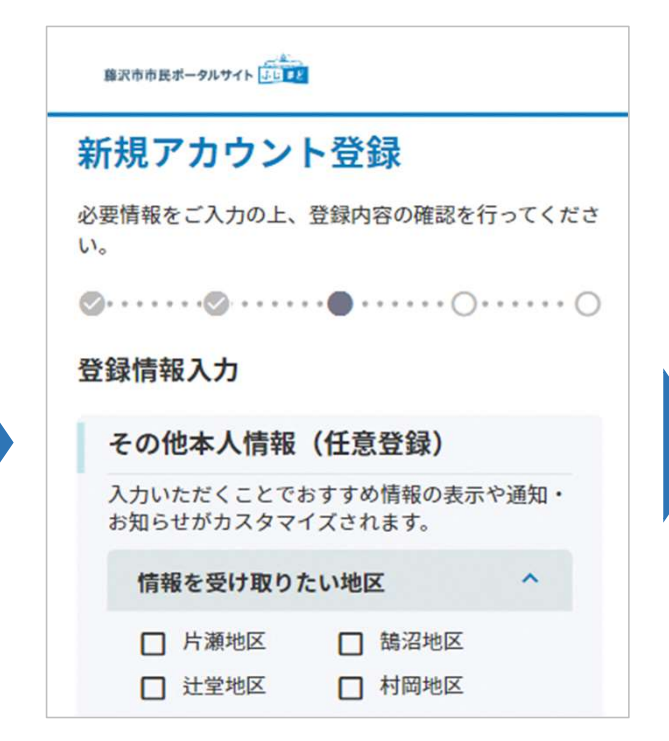

⑨その他本人情報を入力(任意)し「登録内容を確認」をタップしてください

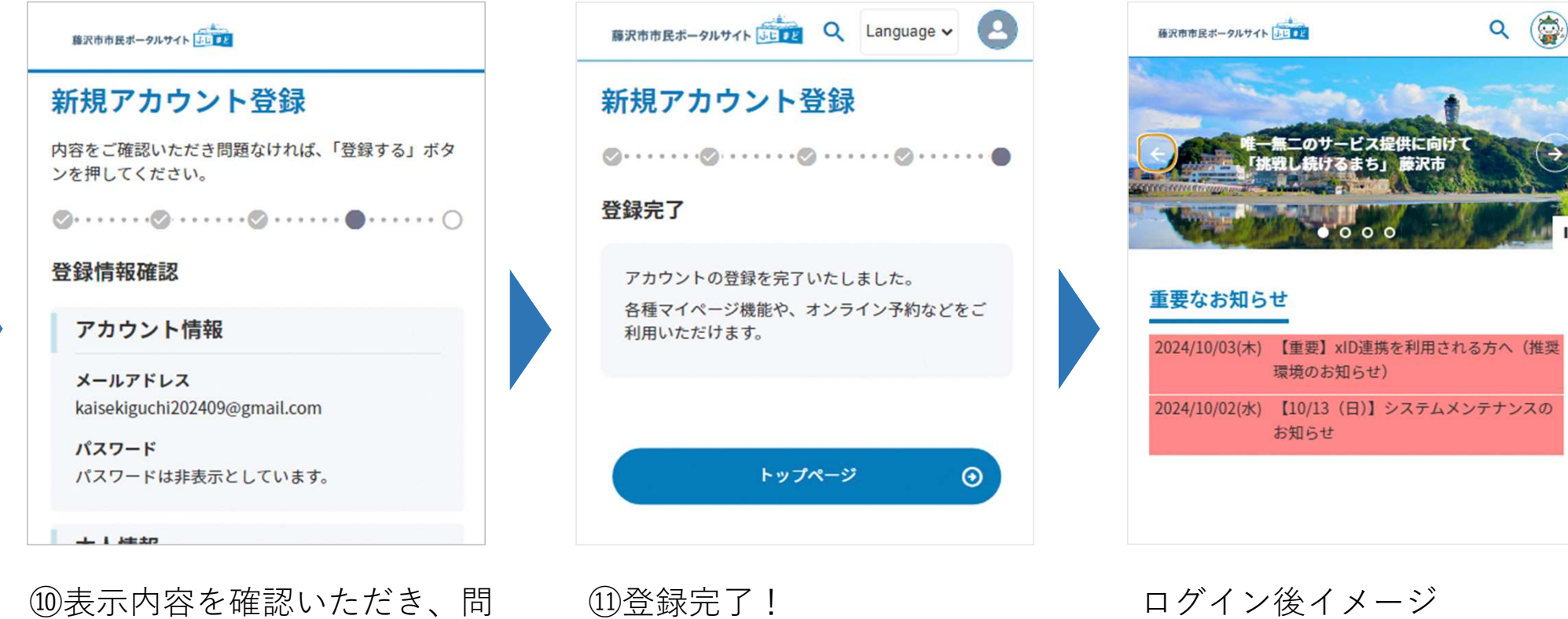

回表示内谷を確認いたたさ、向 題なければ「登録する」をタッ プしてください (※)⑤で「確認メールを送信」ボタンを押してもメールが届かない場合は以下をお 確かめください。

□ 登録したメールアドレスに誤りはないか

- □迷惑メールフォルダに通知メールが格納されていないか(システムから送信される 通知メールが迷惑メールと判定されて、受信フォルダではなく迷惑メールフォルダ に格納されている可能性があります)
- □迷惑メールのフィルターの設定で「fujimado@city.fujisawa.lg.jp」からのメールが 受信できないよう設定されていないか。(例えば、ご家族など特定のアドレスから のメールしか受信できないように設定されていますと、ふじまどからのメールが受 信できません。)

※迷惑メールの設定方法につきましては、各キャリア、プロバイダ等のホームページ をご確認ください。